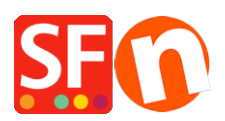

Wissensdatenbank > Designs und Anpassung > Wie kann ich die Hintergrundfarbe meiner Produktbeschreibung ändern?

## Wie kann ich die Hintergrundfarbe meiner Produktbeschreibung ändern?

Jobelle C. - 2021-11-16 - Designs und Anpassung

Um die Hintergrundfarbe der Produktbeschreibung zu ändern, gehen Sie bitte wie folgt vor:

- Shop in SF öffnen
- Klicken Sie auf Designer und wählen Sie Design anpassen
- Klicken Sie auf Beschreibungsbereich und wählen Sie HINTERGRUNDFARBE BEARBEITEN unter SEITENBESCHREIBUNG

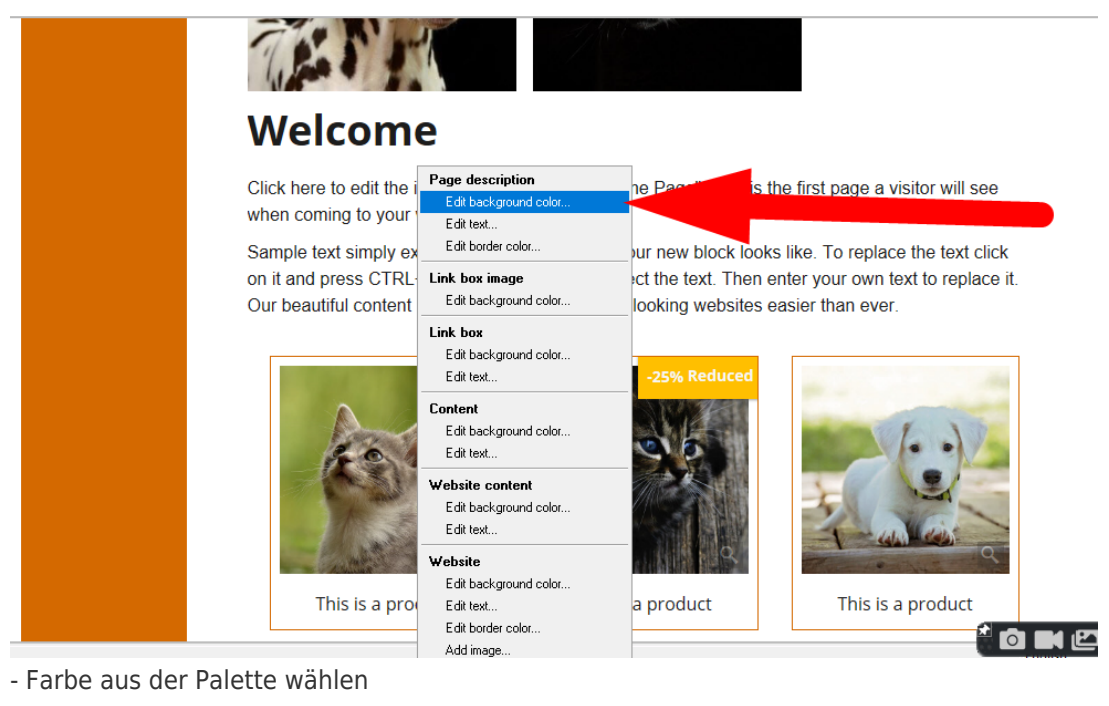

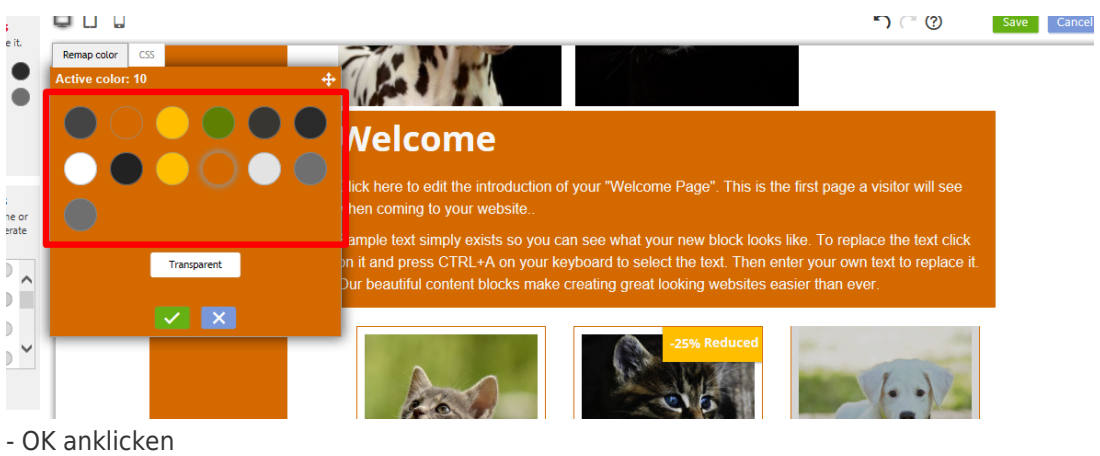

- Schaltfläche "Prüfen" anklicken
- Speichern-Schaltfläche anklicken

- Vorschau des Shops im externen Browser